## How to Create an Account on the Goodyear Dealer Store

## Steps:

 Navigate to The Goodyear Dealer Store: <u>https://dealer.thegoodyearstore.com/user/login?returnUrl=%2F</u>

| 👻 🌾 Goodyear Dealer Store   Sign in 🛛 🗙 | +                                                 |                      |                                                                                    |                      | - 0              |
|-----------------------------------------|---------------------------------------------------|----------------------|------------------------------------------------------------------------------------|----------------------|------------------|
| ← → ♂ 😨 dealer.thegoodyea               | arstore.com/user/login?returnUrl=%2F              |                      |                                                                                    |                      | Guest            |
| GOOD FYEAR                              | Search                                            | Q                    |                                                                                    | Sign in   Register 😫 | Cart   0 items 🏋 |
|                                         | 🕈 Sign in                                         |                      |                                                                                    |                      |                  |
|                                         | Sign in                                           |                      | Create an account                                                                  |                      |                  |
|                                         | Returning customers, please sign in to your acc   | count to continue.   | Sign up for an account for faster checkout, address books, order history and more. |                      |                  |
|                                         | Email                                             |                      | Register                                                                           |                      |                  |
|                                         |                                                   |                      |                                                                                    |                      |                  |
|                                         | Password                                          |                      |                                                                                    |                      |                  |
|                                         | Remember me                                       |                      |                                                                                    |                      |                  |
|                                         | Forgot your password?                             |                      |                                                                                    |                      |                  |
|                                         | Sign in                                           |                      |                                                                                    |                      |                  |
|                                         |                                                   |                      |                                                                                    |                      |                  |
|                                         |                                                   |                      |                                                                                    |                      |                  |
|                                         |                                                   |                      |                                                                                    |                      |                  |
|                                         |                                                   |                      |                                                                                    |                      |                  |
|                                         |                                                   |                      |                                                                                    |                      |                  |
|                                         |                                                   |                      |                                                                                    |                      |                  |
|                                         | SUPPORT CENTER                                    | OUR POLICIES         |                                                                                    |                      |                  |
|                                         | Contact us                                        | Privacy Policy       |                                                                                    |                      |                  |
|                                         | <u>FAU</u>                                        | terms and Conditions |                                                                                    |                      |                  |
| This website uses temporary cool        | kies to ensure you get the best experience possib | ble. Learn more      |                                                                                    |                      | Got it!          |

2. Click the blue "Register" box on the right side of the page. Under "create an account"

| 🌮 Goodyear Dealer Store   Sign in 🛪 | × +                                         |                      |                                                                                    |                      | - 0              |
|-------------------------------------|---------------------------------------------|----------------------|------------------------------------------------------------------------------------|----------------------|------------------|
| → C S dealer.thegoody               | yearstore.com/user/login?returnUrl=%2F      |                      |                                                                                    |                      | Gue              |
| GOOD FYEAR                          | Search                                      | ٩                    |                                                                                    | Sign in   Register 🖯 | Cart   0 items 🏋 |
|                                     | 🕈 Sign in                                   |                      |                                                                                    |                      |                  |
|                                     | Sign in                                     |                      | Create an account                                                                  |                      |                  |
|                                     | Returning customers, please sign in to your | account to continue. | Sign up for an account for faster checkout, address books, order history and more. |                      |                  |
|                                     | Email                                       |                      | Register                                                                           |                      |                  |
|                                     |                                             |                      |                                                                                    |                      |                  |
|                                     | Password                                    |                      |                                                                                    |                      |                  |
|                                     |                                             |                      |                                                                                    |                      |                  |
|                                     | Remember me                                 |                      |                                                                                    |                      |                  |
|                                     | Forgot your password?                       |                      |                                                                                    |                      |                  |
|                                     | Sign in                                     |                      |                                                                                    |                      |                  |
|                                     |                                             |                      |                                                                                    |                      |                  |
|                                     |                                             |                      |                                                                                    |                      |                  |
|                                     |                                             |                      |                                                                                    |                      |                  |
|                                     |                                             |                      |                                                                                    |                      |                  |
|                                     |                                             |                      |                                                                                    |                      |                  |
|                                     |                                             |                      |                                                                                    |                      |                  |
|                                     | SUPPORT CENTER                              | OUR POLICIES         |                                                                                    |                      |                  |
|                                     | Contact us                                  | Privacy Policy       |                                                                                    |                      |                  |
|                                     | FAQ                                         | Terms and Conditions |                                                                                    |                      |                  |

3. Fill in your information. Including: First and last name, Company, Address, email address and phone number. You'll also be asked to enter a unique password that includes 8 characters and at least 1 number. (Please note: all fields with asterisks are required)

| O In dealer/thegoodyamore.com/User/User   DODFYEAR Iseach                       | م.<br>Create an Account                                                                  | م ال (@ فحط )<br>Sign in j Register & Carl J Room X<br>Already have an account? |
|---------------------------------------------------------------------------------|------------------------------------------------------------------------------------------|---------------------------------------------------------------------------------|
| ODFYEAR Sourch                                                                  | م<br>Create an Account                                                                   | Sign in ( Register O Carl ( Black )                                             |
|                                                                                 | Create an Account                                                                        | Already have an account?                                                        |
|                                                                                 |                                                                                          |                                                                                 |
|                                                                                 | First name *                                                                             | Sign in                                                                         |
|                                                                                 | John                                                                                     |                                                                                 |
|                                                                                 | Last name "                                                                              |                                                                                 |
|                                                                                 | Smuth                                                                                    |                                                                                 |
|                                                                                 | Dealer USA                                                                               |                                                                                 |
|                                                                                 | Password *                                                                               |                                                                                 |
|                                                                                 | Password must be at least eight alphanumeric characters and contain at least one number. |                                                                                 |
|                                                                                 | Confirm Password *                                                                       |                                                                                 |
|                                                                                 |                                                                                          |                                                                                 |
|                                                                                 | Street Address * Apt Unit                                                                |                                                                                 |
|                                                                                 | City * State * Zip * Country *                                                           |                                                                                 |
|                                                                                 | Bloomingdale Illinois v 60108 United States v                                            |                                                                                 |
|                                                                                 | Email*                                                                                   |                                                                                 |
|                                                                                 | jonnammiggeeseruss.com                                                                   |                                                                                 |
|                                                                                 | johnsmith@dealerusa.com                                                                  |                                                                                 |
|                                                                                 | Phone *                                                                                  |                                                                                 |
|                                                                                 | 444-555-59585                                                                            |                                                                                 |
|                                                                                 | Deater tt) / NonSig # / Con # * 07<br>1234667                                            |                                                                                 |
|                                                                                 | Send me periodic emails about the latest sales, new arrivals, and special offers.        |                                                                                 |
|                                                                                 | Accept Terms and Conditions. Click here to read more.                                    |                                                                                 |
|                                                                                 | Register                                                                                 |                                                                                 |
| Goodyear Dealer Store   Regist: × +                                             |                                                                                          | -                                                                               |
| C ta dealer.thegoodyearstore.com/User/Use                                       | erSignup/?retumUrl=/                                                                     | ۹ ۵ (۵                                                                          |
| F                                                                               | for an                                                                                   |                                                                                 |
| GOOD »YEAR                                                                      | Search                                                                                   | Q Sign in   Register 🕙 Cart   0 items 🐺                                         |
| Last name *                                                                     |                                                                                          |                                                                                 |
| Smith                                                                           |                                                                                          |                                                                                 |
|                                                                                 |                                                                                          |                                                                                 |
| Company                                                                         |                                                                                          |                                                                                 |
| Dealer USA                                                                      |                                                                                          |                                                                                 |
| Password *                                                                      |                                                                                          |                                                                                 |
|                                                                                 |                                                                                          |                                                                                 |
| Paceword must be at least air                                                   | the alphanumeric characters and contain at least one number                              |                                                                                 |
| r assword must be at least eig                                                  |                                                                                          |                                                                                 |
| Confirm Password *                                                              |                                                                                          |                                                                                 |
|                                                                                 |                                                                                          |                                                                                 |
|                                                                                 |                                                                                          |                                                                                 |
| Street Address *                                                                | Apt Unit                                                                                 |                                                                                 |
| 280 Madsen Drive                                                                |                                                                                          |                                                                                 |
| Goodyear Dealer Store   Registrin X +                                           |                                                                                          | - 0 X                                                                           |
| C S dealer.thegoodyearstore.com/User/UserSig                                    | nup/?returnUtt=/                                                                         | R D (@ Guest) :                                                                 |
| GOODFYEAR                                                                       | Search                                                                                   | Q Sign in   Register 🖯 Cart   0 items 🥁                                         |
| 280 Madsen Drive                                                                |                                                                                          |                                                                                 |
| City *                                                                          | State * Zip * Country *                                                                  |                                                                                 |
| Bloomingdale                                                                    | Illinois v 60108 United States v                                                         |                                                                                 |
| Email *                                                                         |                                                                                          |                                                                                 |
|                                                                                 |                                                                                          |                                                                                 |
| iohnsmith@dealerusa.com                                                         |                                                                                          |                                                                                 |
| johnsmith@dealerusa.com                                                         |                                                                                          |                                                                                 |
| johnsmith@dealerusa.com<br>Retype Email *                                       |                                                                                          |                                                                                 |
| johnsmith@dealerusa.com<br>Retype Email *<br>johnsmith@dealerusa.com            |                                                                                          |                                                                                 |
| johnsmith@dealerusa.com<br>Retype Email *<br>johnsmith@dealerusa.com<br>Phone * |                                                                                          |                                                                                 |

4. Next, be sure to add your Dealer ID / NonSig # / Con #. This number should be 4 to 7 digits. You'll also want to make sure you check the box to accept the terms and conditions.

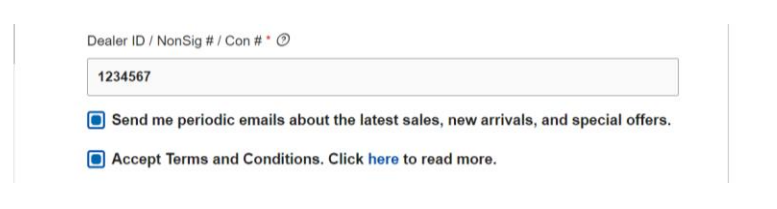

5. Lastly, click the box that says register!

ש הטכפעו ופווווס מווע טטועונוטווס. טווטג חפוט נט ופמע וווטוט.

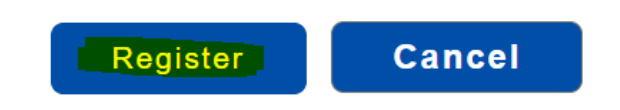

6. You should now have full access to the Dealer site! If you have any problems, please contact customer support at <u>cs.thegoodyearstore@summitmg.com</u> | 1-877-435-1993

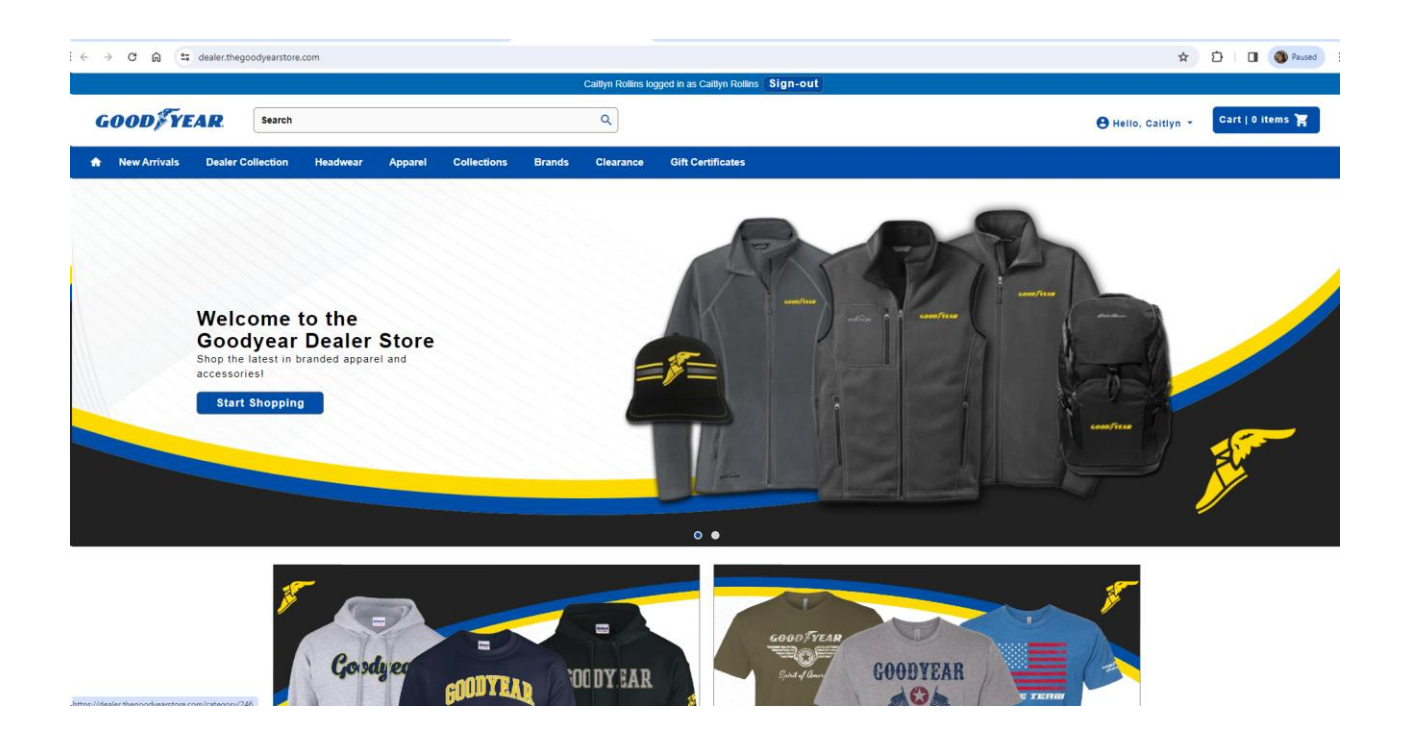